## How To Set Up YourTutor in your LMS

## STUDY PORTAL

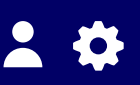

|                                                | Online study help - YourTutor                          |                                         |          |
|------------------------------------------------|--------------------------------------------------------|-----------------------------------------|----------|
|                                                | One-to-one help<br>with study questions<br>after hours | Get unstu<br>24/7 online, anonymous stu | idy help |
| Student services Online study help - YourTutor |                                                        | WATCH                                   |          |

## **STEP 1:** Where does YourTutor go, in your portal?

- Place the link to your YourTutor page where students are *already looking* for help
- Put the link in multiple locations, eg Student Resources, Help, Contact Us, Support, Student Services
- Make sure the link describes the service: "Online study help", "24/7 study help", "On-demand study help" not just 'YourTutor'

## **STEP 2:** Make it look good

- Include the graphic and/or video which tells students what it is
- Add a short explanation about what they can get help with
- Make it clear how they connect the large CONNECT NOW button works

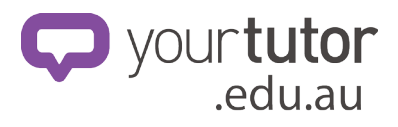